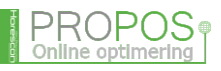

# Velkommen til din Online Optimering

Ved at følge disse få instruktion lære du hurtig hvorledes din nye Backoffice er opbygget og skal betjenes - God fornøjelse.

Log ind 1

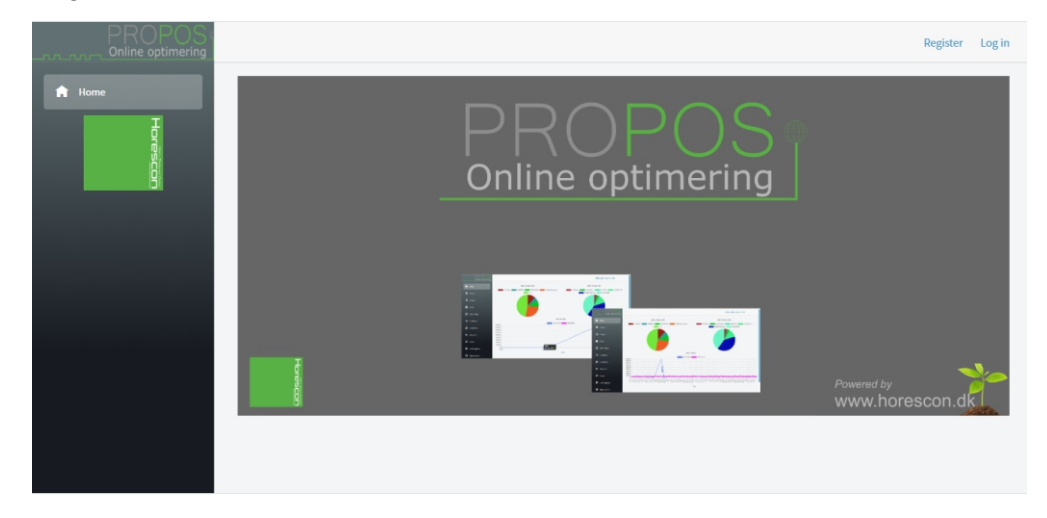

- 1. gå til <u>www.Horescon.dk</u> og klik på login til Backoffice øverst til højre
- 2. Herefter kommer du til den i venstre side viste skærm.

#### Log Ind

|         | Horescon PROPOS Online Back Of                                                    | ffice                                                        |
|---------|-----------------------------------------------------------------------------------|--------------------------------------------------------------|
|         | Log in<br>Use a local account to log<br>in.<br>Email<br>M@horescon.dk<br>Password | Use another service to log in.<br>Google                     |
|         | Remember me?                                                                      |                                                              |
| Horesci | on PROPOS - Tannebækvej 25 - 7620 Lemvig<br>) - Horescon - <mark>Privacy</mark>   | - tlf.: 3141 1290 - CVR:DK39290375 - email: info@horescon.dk |

- Indtast den email adresse i feltet email

   brug den du brugte til registreringen.
- 2. Indtast det password du angav ved registreringen.
- Marker Remember Me så skal du nemlig ikke taste i fremtiden.

#### Home - Onlineshop

|            |                |                                      | Hello, registrering@eatdealer.dk! |
|------------|----------------|--------------------------------------|-----------------------------------|
| ń          |                | Article Group: 2020                  | Article Group: 2019               |
| ۷          | Reports        |                                      |                                   |
| ≣          | Articles       |                                      |                                   |
|            | Stock          |                                      |                                   |
|            | Online Shop    |                                      |                                   |
| Ŧ          | Customers      | Sales per date Sales 2020 Sales 2019 |                                   |
| 23         | Employees      | 10<br>08<br>06<br>04                 |                                   |
| ٩٥         | Discounts      | 02<br>0<br>02                        |                                   |
| <b>A</b> I | Events         | -0.4<br>-0.6<br>-0.8                 |                                   |
| ٥          | Cash Registers | -1.0                                 |                                   |
| 0          | Organizations  | lime                                 |                                   |

- Du er nu kommet ind på forsiden til dit nye Backoffice. Her på Home siden vil du i fremtiden få vist din realtime omsætninger oma. Det kan du udforske senere - Nu skal vi nemlig lige lave lidt nem konfiguration.
- 2. Tryk på Online Shop

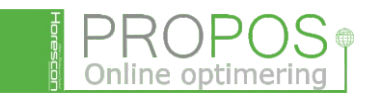

#### Online Shop - konfigurering

|     | PROPOS<br>Online optimering |                            |                                    |                              | Hello, registrering@eatdealer.dk! |
|-----|-----------------------------|----------------------------|------------------------------------|------------------------------|-----------------------------------|
| A   | Home                        | Online Shops               |                                    |                              |                                   |
| ې   | Reports                     | Configuration              | Payment Integration                |                              |                                   |
|     |                             | Shop Is Closed             |                                    |                              |                                   |
| ≣   | Articles                    | Regular Shop Open<br>Time  | 08:00                              |                              |                                   |
|     | Stock                       | Regular Shop Close<br>Time | 18:00                              |                              |                                   |
| 8   | Online Shop                 | Email                      |                                    |                              |                                   |
| ~   | Customers                   | Time                       | 30                                 | ÷.                           |                                   |
| -   | Customers                   | Minimum TakeAway           | 45                                 |                              |                                   |
| 22  | Employees                   | Time<br>Page Title         | Freys Cafe                         |                              |                                   |
| \$> | Discounts                   | Page Footer                | <font color="lightgrey"></font>    | Freys Cafe, Gammelj          |                                   |
| -41 | Gueste                      | WelcomeMessage             | <h2> <strong>Velkomm</strong></h2> | ien til Freys Cafe <th></th> |                                   |
| 61  | Events                      | DeliveryCaption            | Afhentning / Levering              |                              |                                   |
| •   | Cash Registers              | MenuCaption                | Menu & amp; Bestilling             |                              |                                   |
| G   | Organizations               | Company                    | Freys Cafe, Gammeljord             | 1 37, , 8930 Randers №       |                                   |
|     |                             | ConfirmationMail           | Date: _DATE_Hi _FULLN              | IAME_Your order has          |                                   |

#### SAVE Online shop konfiguration

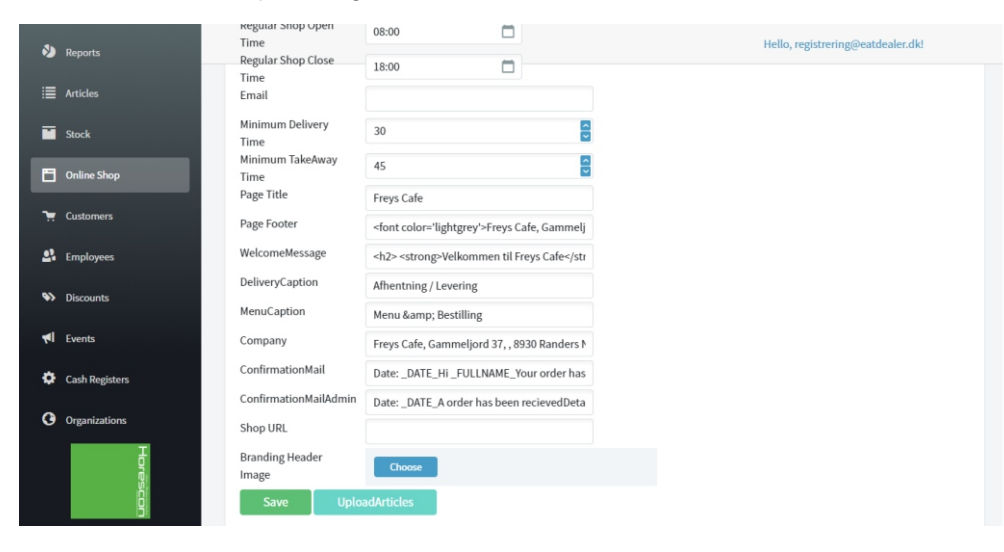

### Online Shop konfiguration - Betalings modtagelse på siden

|            | PROPOS Online optimering |                                |                  |  | Hello, registrering@eatdealer.dk! |
|------------|--------------------------|--------------------------------|------------------|--|-----------------------------------|
| A          | Home                     | Online Shops                   |                  |  |                                   |
| ۵          | Reports                  | Configuration Pay              | ment Integration |  |                                   |
| ≣          | Articles                 | of orders<br>Force Pre-Payment |                  |  |                                   |
|            | Stock                    | ReePayAPIKey                   |                  |  |                                   |
| 8          | Online Shop              | S5OnlineStorePassword          |                  |  |                                   |
| æ          | Customers                | S5OnlineStoreGateway           |                  |  |                                   |
| 23         | Employees                | S50nlineStoreCurrency          |                  |  |                                   |
| •>         | Discounts                | Save                           |                  |  |                                   |
| <b>A</b> I | Events                   |                                |                  |  |                                   |
| ٥          | Cash Registers           |                                |                  |  |                                   |
| 0          | Organizations            |                                |                  |  |                                   |

- Nu skal vi lige have sat nogle få ting ind i systemet så din shop virker for dig!
- Shop Is Closed Her angiver du om din shop er åben eller lukket. Hvis du får for travlt og lige vil lukke shoppen, skal du gå herind, markere Shop Is Closed og trykke på SAVE. Så kan der nemlig ikke bestilles fra shoppen.
- 3. Regular Shop Open Time Her anfører hvornår du vil åbne
- 4. Regular Shop Close Time Her anfører du hvornår du vil lukke din shop
- 5. Minimum Delivery time er den tid som du minimum kan levere på
- 6. Minimum Take Away time er den tid du skal bruge på at tilberede maden.

Det var så lige den første del af opsættet.

- Når din shop er genereret hos os vil du modtage en ny mail fra os med et link til din shop. Dette link skal du så indsætte Her i Online Shop Konfiguration.
- 2. Klik på Shop URL
- Skriv nu det link som du har fået på mail fra os.
  - \_\_\_\_\_

Vil du sætte et logo eller billede af din forretning ind øverst på shoppen skal du klikke

- Klik på Branding Header Image Choose, hvorefter du kan vælge et billede fra din enhed og vise på din shop
- 5. Tryk SAVE og Upload.
- 1. Klik på fanen : Payment Integration
- 2. Marker Pre Payment orders
- 3. Marker Forse Pre Payment
- Du vil så snart din indløsningsaftale er færdigbehandlet og godkendt modtage en mail fra os med nogle koder på.

Er der tale om en ReePay kode skal den indtastes i feltet ReePay API Key.

Er der tale om S5 skal aktuelle felter indtastes i S5 felterne.

 Efter endt indtastnng trykkes Save og du vi se en grøn save bjælke øverst i skærmen.

Nu mangler vi bare at lave artikler - Næste

#### Opret\_artikler

Online opt

|                                                                                  | PROPOS<br>Online optimering                                     |                                                                                                    | Hello, registrering@eatdealer.dk! |
|----------------------------------------------------------------------------------|-----------------------------------------------------------------|----------------------------------------------------------------------------------------------------|-----------------------------------|
| ń                                                                                | Home                                                            | Article Group: 2020                                                                                                    | Article Group: 2019               |
| ۵                                                                                | Reports                                                         |                                                                                                    |                                   |
|                                                                                  | Articles                                                        |                                                                                                    |                                   |
|                                                                                  | Stock                                                           |                                                                                                    |                                   |
| ۵                                                                                | Online Shop                                                     |                                                                                                    |                                   |
|                                                                                  |                                                                 |                                                                                                    |                                   |
| 7                                                                                | Customers                                                       | Sales per date                                                                                                    |                                   |
| <del>ير</del><br>44                                                              | Customers<br>Employees                                          | Sales per date 10 23 ales 2020 23 ales 2020 24 24 25 25 25 25 25 25 25 25 25 25 25 25 25                                                                                                    |                                   |
| \$<br>1<br>1                                                                     | Customers<br>Employees<br>Discounts                             | Sales per date           10         Sales 2020           08         Sales 2020           04         Sales 2020           04         Sales 2020                                                                                                    |                                   |
| 14<br>15<br>15<br>15<br>15<br>15<br>15<br>15<br>15<br>15<br>15<br>15<br>15<br>15 | Customers<br>Employees<br>Discounts<br>Events                   | Sales per date           10         Sales 2020         Sales 2019           0.8         0.4         0.4         0.4         0.4         0.4         0.4         0.4         0.4         0.4         0.4         0.4         0.4         0.4         0.4         0.4         0.4         0.4         0.4         0.4         0.4         0.4         0.4         0.4         0.4         0.4         0.4         0.4         0.4         0.4         0.4         0.4         0.4         0.4         0.4         0.4         0.4         0.4         0.4         0.4         0.4         0.4         0.4         0.4         0.4         0.4         0.4         0.4         0.4         0.4         0.4         0.4         0.4         0.4         0.4         0.4         0.4         0.4         0.4         0.4         0.4         0.4         0.4         0.4         0.4         0.4         0.4         0.4         0.4         0.4         0.4         0.4         0.4         0.4         0.4         0.4         0.4         0.4         0.4         0.4         0.4         0.4         0.4         0.4         0.4         0.4         0.4         0.4 |                                   |
| ¢<br>≜ %<br>₽                                                                    | Customers<br>Employees<br>Discounts<br>Events<br>Cash Registers | Sales per date                                                                                                    |                                   |

1. Klik på Articles

Opret artikler - Ny artikel

|            | PROPOS<br>Online optimering |       |                   |    |         |         | 0          | Hello, registrering@eatdealer.dk! |  |
|------------|-----------------------------|-------|-------------------|----|---------|---------|------------|-----------------------------------|--|
| A          | Home                        | Artic | cles              |    |         |         |            |                                   |  |
| ۵          | Reports                     |       | New Article       |    |         |         |            |                                   |  |
|            | Articles                    |       | PLU NUMBER =      |    | GROUP = | РНОТО = | IS STOCK = | BARCODE =                         |  |
|            | Stock                       | No    | records to displa | у. |         |         |            |                                   |  |
| ۵          | Online Shop                 |       |                   |    |         |         |            |                                   |  |
| 7          | Customers                   |       |                   |    |         |         |            |                                   |  |
| 23         | Employees                   |       |                   |    |         |         |            |                                   |  |
| •>>        | Discounts                   |       |                   |    |         |         |            |                                   |  |
| <b>A</b> I | Events                      |       |                   |    |         |         |            |                                   |  |
| ٥          | Cash Registers              |       |                   |    |         |         |            |                                   |  |
| 0          | Organizations               |       |                   |    |         |         |            |                                   |  |

 Klik på knappen New Article – Et PLU nummer vil nu fremkomme nedenfor med en pil til venstre derfor.

#### Opret Artikel - Editer artikel PLU nr - visning

|             | PROPOS<br>Online optimering |       |              |          |         | ł     | Hello, registrering@eatdealer.dk! |       |
|-------------|-----------------------------|-------|--------------|----------|---------|-------|-----------------------------------|-------|
| ń           | Home                        | Artie | cles         |          |         |       |                                   |       |
| •)          | Reports                     |       | New Article  |          |         |       |                                   |       |
|             | Articles                    |       | PLU NUMBER - | GROUP =" | о,      | X     | BARCODE =                         |       |
|             | Stock                       | •     | 1            |          | OnlineB | False |                                   | False |
| ۵           | Online Shop                 |       |              |          |         |       |                                   |       |
| 7           | Customers                   |       |              |          |         |       |                                   |       |
| 23          | Employees                   |       |              |          |         |       |                                   |       |
| <b>\$</b> > | Discounts                   |       |              |          |         |       |                                   |       |
| <b>A</b> I  | Events                      |       |              |          |         |       |                                   |       |
| ٥           | Cash Registers              |       |              |          |         |       |                                   |       |
| G           | Organizations               |       |              |          |         |       |                                   |       |

 Klik på pilen til venstre for den artikel PLU som du har lavet. Artiklen vil nu folde sig ud nedad indeholdende alle de felter til informationer som du ønsker at den aktuelle PLU artikel skal have

# Opret Artikel - Editer artikel PLU nr - edit Basic Info

|            | PROPOS         |      |                        |        |          |      |                  |       |              |            | Hello, registrering@@ | eatdealer.dk! |
|------------|----------------|------|------------------------|--------|----------|------|------------------|-------|--------------|------------|-----------------------|---------------|
| ń          | Home           | Arti | cles                   | 163    |          |      |                  |       |              |            |                       |               |
| ۵          | Reports        |      | New Article            |        |          |      |                  |       |              |            |                       |               |
|            | Articles       |      | PLU NUMBER 🛒           | NAME = |          |      | GROUP =          |       | РНОТО 📻      | IS STOCK = | BARCODE =             | IS STATIC =   |
|            | Stock          |      | 1                      | d      |          |      | ų                |       | OnlineB      | False      | ų                     | False         |
| ۵          | Online Shop    |      | Basic Info             | Onl    | ine Shop | Exte | rnal Integration | Comm  | ents         |            |                       |               |
| -          | Customers      |      | PLU Number             |        | 1        |      | 4                | Price | 1(SMALL)     | 0          |                       |               |
| 23         | Employees      |      | Name                   |        |          |      |                  | Price | 2(REGULAR)   | 0          |                       | 8             |
|            | -              |      | Group                  |        |          |      |                  | Price | 3(LARGE)     | 0          |                       |               |
| *>         | Discounts      |      | Track Stock            |        |          |      |                  | Price | 4(X-LARGE)   | 0          |                       |               |
| <b>A</b> I | Events         |      | Static Item<br>Barcode |        |          |      |                  | Price | 5(FF @ 0.1L) | 0          |                       |               |
| ٥          | Cash Registers |      | Comment                |        |          |      |                  |       |              |            |                       |               |
| 0          | Organizations  |      | Save                   | Delete |          |      |                  |       |              |            |                       |               |

- 1. Basic Info Fanebladet
- 2. Name Indtast artikelnavnet
- Group Indtast varegruppen hvori artilen tilhører. NB. Det er vigtigt at Gruppenavn skrives nøjagtigt ens for de vare der skal være i den aktuelle gruppe.
   ex. Skriver man Burger i group til en vare og burger i Group til en anden vare, så har man lavet to varegrupper og de vises derfor i to forskellige varegrupper på omsætnings rapporterne. Husk derfor altid konsitens i varegrupperne ex. Burger og de vil fremkomme i samme gruppe.
- 4. Price 2 Regular her indtaster du prisen for din vare.

## Opret Artikel - Edit artikel PLU nr - Online shop

| ✓ Saved          | ing      |               |             |        |                 |                                     |              |            | lello, registrering@eao | itdealer.dki 🗶 |
|------------------|----------|---------------|-------------|--------|-----------------|-------------------------------------|--------------|------------|-------------------------|----------------|
| A Home           | Articles |               |             |        |                 |                                     |              |            |                         |                |
| Reports          | New A    | rticle        |             |        |                 |                                     |              |            |                         |                |
| i Articles       | PLUN     | UMBER 📻       | NAME =      |        | GROUP =         |                                     | РНОТО 📻      | IS STOCK 📻 | BARCODE =               | IS STATIC 📻    |
| Stock            | Q.       |               | Q.          |        | Q.              |                                     | Q            | X          | Q,                      | Ealra          |
| Conline Shop     | Bas      | ic Info       | Online Shop | Extern | nal Integration | Comme                               | ents         | inde       |                         | Poise          |
| 📜 Customers      | PLU      | Number        | 1           |        |                 | Price 1                             | L(SMALL)     | 0          |                         | <b>A</b>       |
| 💁 Employees      | Name     | e             | Club Burger |        |                 | Price 2                             | 2(REGULAR)   | 75.0       | D                       |                |
| S Discounts      | Grou     | p<br>Stock    | Burgers     |        |                 | Price 3(LARGE) 0 Price 4(X-LARGE) 0 |              |            |                         |                |
| <b>t</b> Events  | Statio   | : Item<br>ode |             |        |                 | Price 5                             | 6(FF @ 0.1L) | 0          |                         |                |
| 🌣 Cash Registers | Com      | ment          |             |        |                 |                                     |              |            |                         |                |
| • Organizations  | Sav      | /e            | Delete      |        |                 |                                     |              |            |                         |                |

- 1. Tryk på SAVE
- 2. En grøn bjælke fremkommer øverst i billedet og kvittere med SAVED

Her kan du se hvordan det skal se ud!

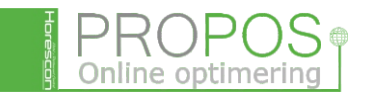

#### Opret Artikel - Edit artikel PLU nr - Online Shop

|          | PROPOS<br>Online optimering |       |                                    |                           |            |                  |       |         | 0          | Hello, registrering@e | atdealer.dk! |             |
|----------|-----------------------------|-------|------------------------------------|---------------------------|------------|------------------|-------|---------|------------|-----------------------|--------------|-------------|
| A        | Home                        | Artio | cles                               |                           |            |                  |       |         |            |                       |              |             |
| ٩        | Reports                     |       | New Article                        |                           |            |                  |       |         |            |                       |              |             |
|          | Articles                    |       | PLU NUMBER 🛒                       | NAME =                    |            | GROUP =          |       | РНОТО = | IS STOCK F | BARCODE =             |              | IS STATIC = |
|          | Stock                       |       | Q                                  | ٩                         |            | Q                |       | Q       | ×          | Q                     |              | ×           |
|          |                             | •     | 1                                  |                           |            |                  |       | OnlineB | False      |                       |              | False       |
| 6        | Online Shop                 |       | Basic Info                         | Online Shop               | Exte       | rnal Integration | Comme | ents    |            |                       |              |             |
| 7        | Customers                   |       | Price2 (Regu                       | ılar) will be used for on | line shop: | s                |       |         |            |                       |              |             |
| 23       | Employees                   |       | TakeAway Visib                     | le:                       |            |                  |       |         |            |                       |              |             |
| <b>%</b> | Discounts                   |       | Reservation Vis<br>Alternative Nar | ible:<br>ne               |            |                  |       |         |            |                       |              |             |
| <b>M</b> | Events                      |       | Alternative Des                    | cription                  |            |                  |       |         |            |                       |              |             |
| ٠        | Cash Registers              |       | Save                               | Delete                    |            |                  |       |         |            |                       |              |             |
| 0        | Organizations               |       |                                    |                           |            |                  |       |         |            |                       |              |             |

- 1. Nu skal vi have varen vist på shoppen
- 2. Tryk på fanebladet Online Shop i articles
- 3. Som du kan se er der en rød bjæle med teksten:

Price2 Regular will be used for online shops

- Take Away Visible markeres hvis man ønsker at varen skal kunne sælges på shoppen.
- Alternative Describtion her indføres den tekst som man vil have tilknyttet varen på shoppen.
  - ex. Burgeren leveres med pommes frites og aioli.
- Klik nu på Save der vil nu øverst i billedet fremkomme en grøn bjælke med bekræftelsen SAVED.
- 2. Således foretages oprettelser af vare.

|            | Saved            |      |                                   |                           |            |                 |               |              |             |                      | eatdealer.dkl × |
|------------|------------------|------|-----------------------------------|---------------------------|------------|-----------------|---------------|--------------|-------------|----------------------|-----------------|
| •          | Home             | Arti | cles<br>New Article               |                           |            |                 |               |              |             |                      |                 |
| *          | Reports Articles |      | PLU NUMBER 📻                      | NAME 🛒                    |            | GROUP =         |               | РНОТО 📻      | IS STOCK =  | BARCODE =            | IS STATIC 📻     |
|            | Stock            | -    | Q<br>1                            | Q.<br>Club Burger         |            | Q.<br>Burgers   |               | ۹<br>OnlineB | True        | ۹                    | False           |
| 6          | Online Shop      |      | Basic Info                        | Online Shop               | Exter      | mal Integration | Comme         | ents         |             |                      |                 |
| 7          | Customers        |      | Price2 (Reg                       | ılar) will be used for on | line shops |                 |               |              |             |                      |                 |
| <u>9</u> ? | Employees        |      | TakeAway Visib<br>Reservation Vis | le:<br>ible:              |            | ✓               |               |              |             |                      |                 |
| •>         | Discounts        |      | Alternative Nar                   | ne                        |            |                 |               |              |             |                      |                 |
| *          | Events           |      | Alternative Des                   | cription                  |            | Denne Club Burg | er serveres n | ned sprøde p | ommes frite | , ovnbagte løg og ai | oli             |
| 0          | Organizations    | L    | Save                              | Delete                    |            |                 |               |              |             |                      |                 |

Opret Artikel - Edit artikel PLU nr - Online Shop SAVED

#### Upload af alle dine vare til shop

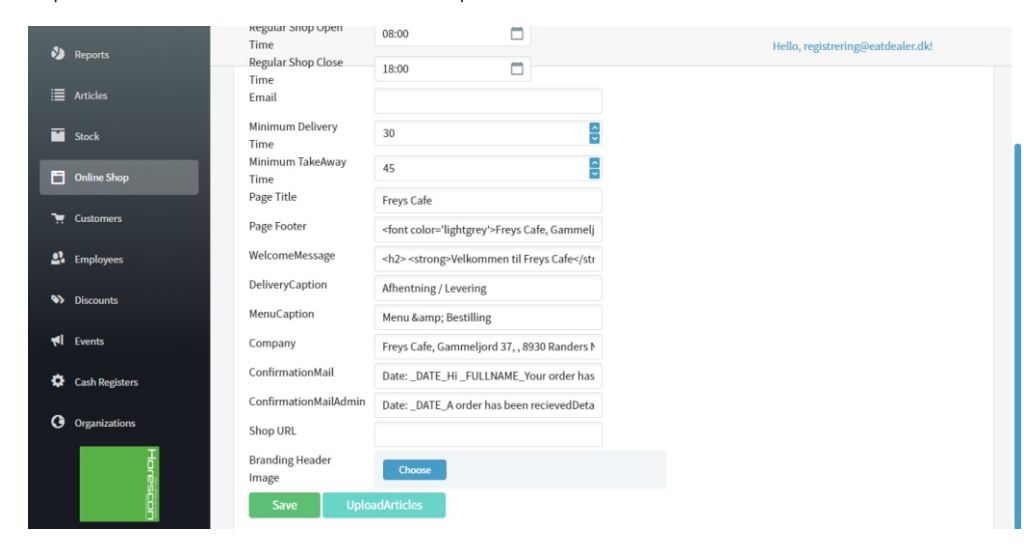

- 1. Som det sidste skal du nu uploade de vare som du har lavet til din shop.
- 2. Vælg Online Shop i menue til venstre
- 3. Tryk på Upload Articles
- En grøn bjælke fremkommer nu øverst på skærmen og kvittere med Saved.

Din shop er nu online med alle dine artikler og du kan begynde at modtage ordre. Rigtig god fornøjelse.

Mvh Horescon PROPOS Eatdealer.dk